# 0365계정 생성 및 인천무크(i-MOOC) 가입 방법 안내

※인천무크(i-MOOC)는 0365계정 연동을 통해 가입할 수 있으며, 크롬브라우저 이용 권장

## □ 0365계정 생성 방법

#### [개인 계정 생성]

- 인천광역시교육청 Office365 사이트 접속(https://o365.ice.go.kr)
- 학생 회원가입은 '14세 미만', '14세 이상'으로 구분
  ※14세 미만 학생의 경우, 원칙적으로 보호자(부모님)의 휴대폰으로 인증을 거친 후 가입 필요
- 가입 인증 코드: 기 안내한 「4차 산업혁명 교육 진흥, 인천무크
  (i-MOOC) 서비스 운영 안내(창의인재교육과-10817, 2022.6.23.)」 참고
- o 365 계정 생성을 위한 ID, 암호 입력 후 계정 생성 완료
  ※인천무크(i-MOOC) 가입은 (계정정보)ID@o365.ice.go.kr, (암호정보)를 사용

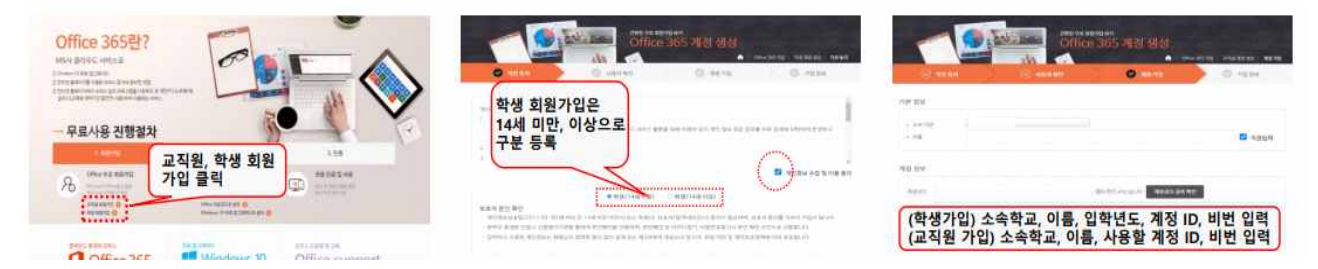

## [단체 계정 생성]

○ MS 학교 단위 테넌트 생성을 통한 단체 계정 생성 가능

- 단체 계정 생성을 위한 **0365 학교 개별 관리자 계정**이 필요한 경우 아래 신청서 제출(전자우편, <u>info@amasgroup.co.kr</u>)

| ① 소 속   |       |
|---------|-------|
| ② 성 명   | ③ 담 당 |
| ④ 메일주소  |       |
| ⑤ 연 락 처 |       |

※아이스메일(abc@ice.go.kr)로 신청 가능하며, 관련 문의(㈜에이마스, 02-6123-4124)

인천무크(i-MOOC) 가입을 위한 o365계정은 개인 계정 생성을 원칙으로 하며, 학교 단위 강좌 운영 등 학교별 계정 관리가 필요한 경우에 단체 계정 생성 가능

# □ 인천무크(i-MOOC) 가입 방법

- 인천무크(i-MOOC) 사이트 접속(<u>https://imooc.datamine.co.kr</u>)
- ①우측 상단 [로그인]클릭→② 「ID@o365.ice.go.kr」입력→③암호 입력→④ 「자세한 정보 필요」창 [다음] 클릭→⑤ 「계정에 대한 엑 세스 권한을 잃지 마세요」창 [취소] 클릭→⑥추가 정보 입력 없이 [계정 생성] 클릭
- ※이름, 이메일은 o365계정 정보를 통해 자동 입력되어 있으며, 그 외 정보는 선택사항으로 입력 필요 없음

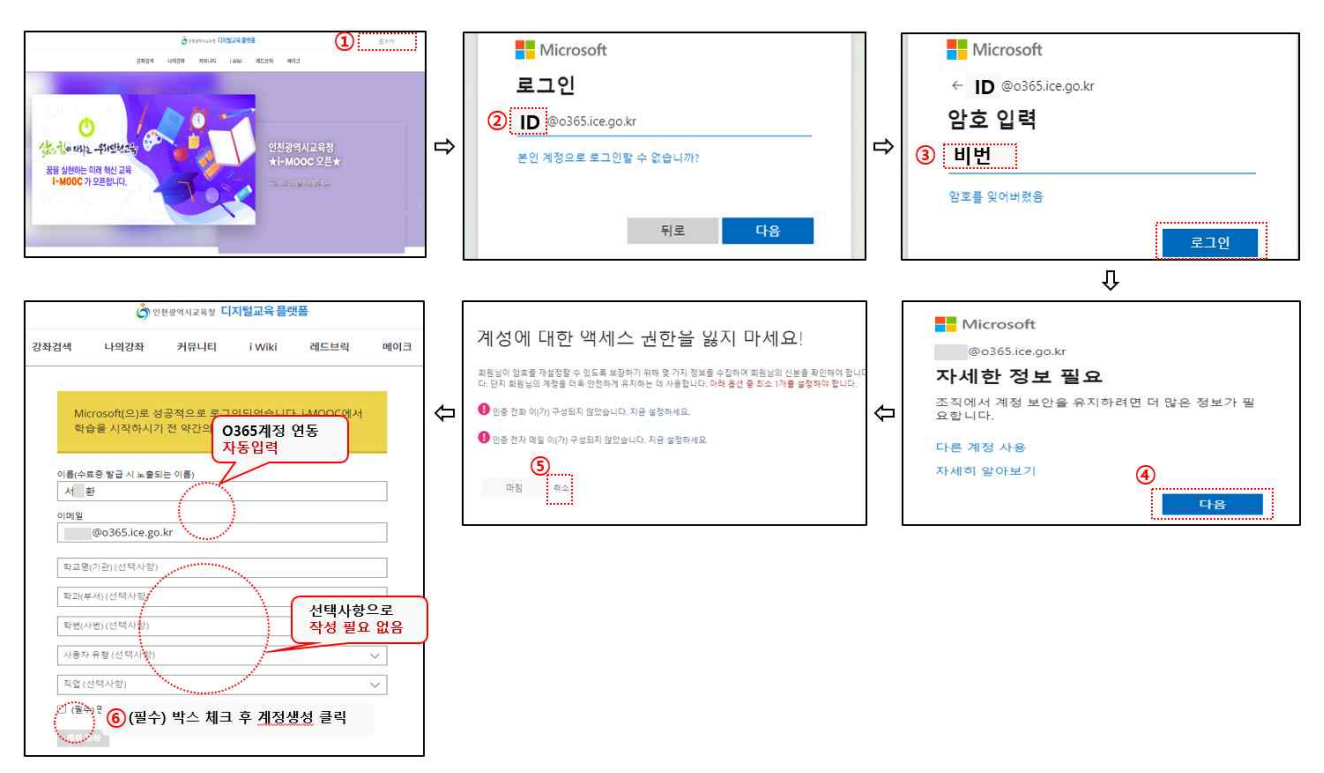

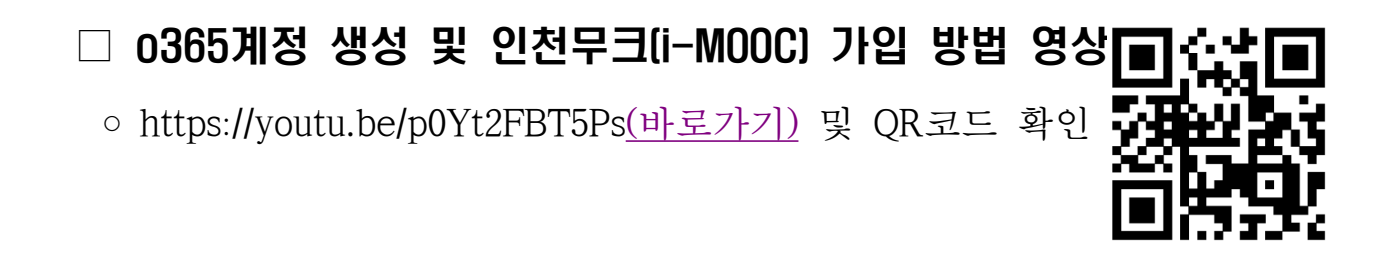